## APTB 13/16 R2 SUBJECT: Alliant Power Isuzu<sup>®</sup> Common Rail Injector Trim Code Programming for Isuzu and GM<sup>®</sup> Applications March 01, 2018

The following Alliant Power injectors require trim code programming:

| Engine Family | 4HK1    | 6HK1    |
|---------------|---------|---------|
|               | AP53903 | AP53904 |
|               | AP53907 | AP53905 |
|               | AP53808 | AP53906 |
|               | AP53809 | AP53907 |
|               |         |         |

Whenever any of the injectors listed above are installed in an engine, the trim code on the injector must be programmed into the ECM. The procedure below shows how this is performed using the Isuzu Diagnostic Service System (IDSS) diagnostic tool.

Visit the following website for more information on the IDSS diagnostic tool: <u>https://www.isuzutruckservice.com/store.php?category=6</u>

With the diagnostic tool connected to the vehicle, select the transmission type for auto detection.

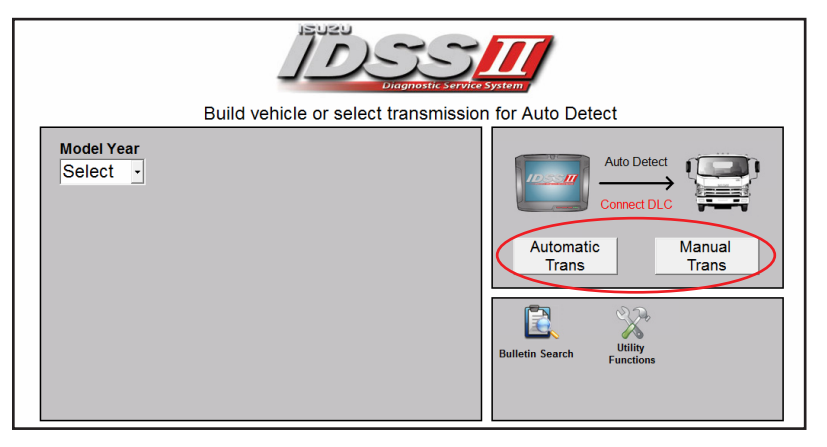

Select "Controller Programming".

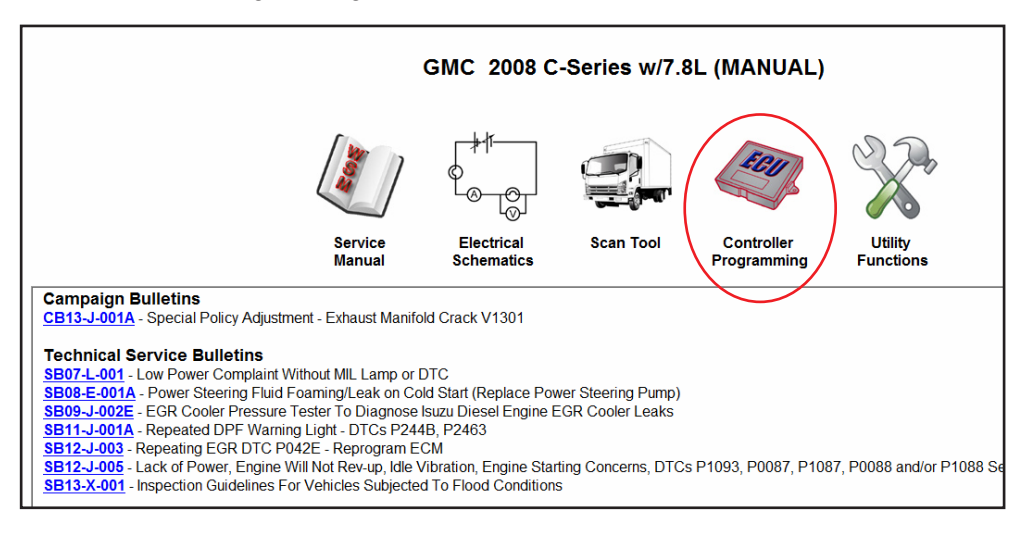

Select "Engine Control Module (ECM) Programming".

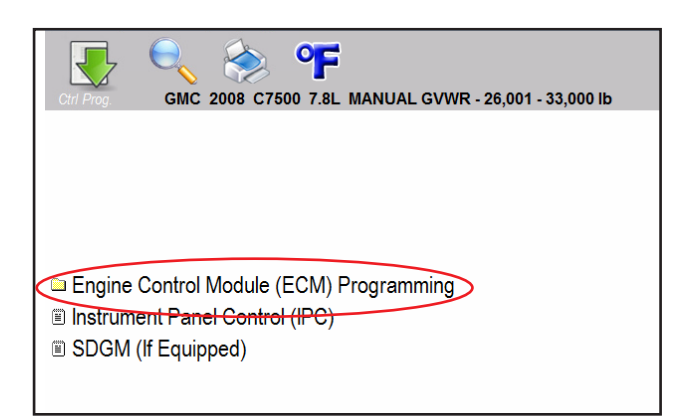

Select "Injector Flow Rates".

| Isuzu Diagnostic Service System (IDSS)                        |
|---------------------------------------------------------------|
| Crr Prog GMC 2008 C7500 7.8L MANUAL GVWR - 26,001 - 33,000 lb |
|                                                               |
|                                                               |
|                                                               |
|                                                               |
|                                                               |
| 🖴 Engine Control Module (ECM) Programming                     |
| Software and Calibrations                                     |
| Injector Flow Rates                                           |
| 🗉 Injector Trim                                               |
| Speedometer Calibration                                       |
| Horsepower Change                                             |
| Vehicle Options                                               |
| Instrument Panel Control (IPC)                                |
| SDGM (If Equipped)                                            |
|                                                               |

Select the method to modify the trim codes, "Valve Cover View" or "Injector View".

|                                                                          | Cu                                                      | irre         | nt   | Inje   | ect   | or | Flo | w I   | Rat | tes           |      |              |       |              |     |           |
|--------------------------------------------------------------------------|---------------------------------------------------------|--------------|------|--------|-------|----|-----|-------|-----|---------------|------|--------------|-------|--------------|-----|-----------|
|                                                                          | Cylinder1                                               | 66           | 31   | 2B     | 0D    | F7 | 11  | F7    | E9  | 15            | 00   | E0           | 7C    | 00           | 00  | C         |
|                                                                          | Cylinder2                                               | 66           | 5D   | 67     | 1F    | 0E | 17  | 14    | 17  | 26            | 1B   | 1D           | 79    | 00           | 00  | C         |
|                                                                          | Cylinder3                                               | 66           | 51   | 7D     | 12    | 0A | 06  | 0F    | 7D  | 1F            | 14   | 75           | 58    | 00           | 00  | C         |
|                                                                          | Cylinder4                                               | 66           | 31   | 1F     | 06    | F7 | 06  | 01    | 24  | 00            | 00   | 14           | 8E    | 00           | 00  | C         |
|                                                                          | Cylinder5                                               | 66           | 1F   | 00     | FA    | FB | F8  | F9    | 47  | 00            | FB   | 4A           | 8F    | 00           | 00  | C         |
|                                                                          | Cylinder6                                               | 66           | 00   | F1     | E8    | E7 | E3  | EC    | 37  | EF            | EC   | 1D           | BE    | 00           | 00  | C         |
| Select method o                                                          | f injector flow<br>dify by injector<br>dify by valve co | view<br>view | e mo | odific | ero a | n: | s   | ieleo | now | /n or<br>hich | inje | vaiv<br>ecto | rs ye | over<br>ou h | ave | replaced: |
| Choose the above options and press 'Next' to modify injector flow rates. |                                                         |              |      |        |       |    |     |       |     |               |      |              |       |              |     |           |

© 2018 Alliant Power

Select "Reprogram Injector Flow Rates" once the new code(s) have been entered.

## **Valve Cover View**

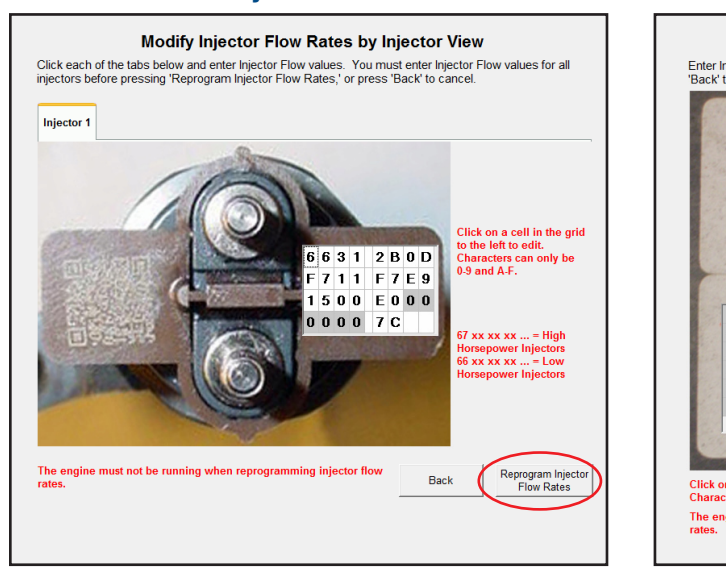

**Injector View** 

|                                  |                                  | 俗                                | 163                              | 2P                               |                                  | 21                               | 14                               | 12                               | th:                              | C.W                              | 5                                |                                  |
|----------------------------------|----------------------------------|----------------------------------|----------------------------------|----------------------------------|----------------------------------|----------------------------------|----------------------------------|----------------------------------|----------------------------------|----------------------------------|----------------------------------|----------------------------------|
|                                  |                                  |                                  | 2                                | 2                                |                                  | Я.                               | 14                               | 閿                                | ÷.                               | 50                               | 2                                |                                  |
|                                  |                                  | Š.                               | 72                               | εR                               |                                  |                                  | EK.                              | 15                               | 34                               |                                  |                                  |                                  |
|                                  |                                  | 142                              | 683                              | <b>3</b> :D                      |                                  |                                  | DrX.                             | 104                              | 50                               | ER.                              | 22                               |                                  |
|                                  |                                  |                                  |                                  |                                  |                                  |                                  |                                  |                                  |                                  |                                  |                                  |                                  |
|                                  |                                  |                                  |                                  |                                  |                                  |                                  | The state                        |                                  |                                  |                                  |                                  |                                  |
|                                  |                                  |                                  |                                  |                                  |                                  |                                  |                                  |                                  |                                  |                                  |                                  |                                  |
|                                  |                                  |                                  |                                  |                                  |                                  |                                  |                                  |                                  |                                  |                                  |                                  |                                  |
| #1                               | 66                               | 31                               | 2B                               | 0D                               | F7                               | 11                               | F7                               | E9                               | 15                               | 00                               | EO                               | 7C                               |
| #1<br>#2                         | <mark>66</mark><br>66            | 31<br>5D                         | 2B<br>67                         | 0D<br>1F                         | F7<br>0E                         | 11<br>17                         | F7<br>14                         | E9<br>17                         | 15<br>26                         | 00<br>1B                         | E0<br>1D                         | 7C<br>79                         |
| #1<br>#2<br>#3                   | 66<br>66<br>66                   | 31<br>5D<br>51                   | 2B<br>67<br>7D                   | 0D<br>1F<br>12                   | F7<br>0E<br>0A                   | 11<br>17<br>06                   | F7<br>14<br>0F                   | E9<br>17<br>7D                   | 15<br>26<br>1F                   | 00<br>1B<br>14                   | E0<br>1D<br>75                   | 7C<br>79<br>58                   |
| #1<br>#2<br>#3<br>#4             | 66<br>66<br>66<br>66             | 31<br>5D<br>51<br>31             | 2B<br>67<br>7D<br>1F             | 0D<br>1F<br>12<br>06             | F7<br>0E<br>0A<br>F7             | 11<br>17<br>06<br>06             | F7<br>14<br>0F<br>01             | E9<br>17<br>7D<br>24             | 15<br>26<br>1F<br>00             | 00<br>1B<br>14<br>00             | E0<br>1D<br>75<br>14             | 7C<br>79<br>58<br>8E             |
| #1<br>#2<br>#3<br>#4<br>#5       | 66<br>66<br>66<br>66<br>66       | 31<br>5D<br>51<br>31<br>1F       | 2B<br>67<br>7D<br>1F<br>00       | 0D<br>1F<br>12<br>06<br>FA       | F7<br>0E<br>0A<br>F7<br>FB       | 11<br>17<br>06<br>06<br>F8       | F7<br>14<br>0F<br>01<br>F9       | E9<br>17<br>7D<br>24<br>47       | 15<br>26<br>1F<br>00<br>00       | 00<br>1B<br>14<br>00<br>FB       | E0<br>1D<br>75<br>14<br>4A       | 7C<br>79<br>58<br>8E<br>8F       |
| #1<br>#2<br>#3<br>#4<br>#5<br>#6 | 66<br>66<br>66<br>66<br>66<br>66 | 31<br>5D<br>51<br>31<br>1F<br>00 | 2B<br>67<br>7D<br>1F<br>00<br>F1 | 0D<br>1F<br>12<br>06<br>FA<br>E8 | F7<br>0E<br>0A<br>F7<br>FB<br>E7 | 11<br>17<br>06<br>06<br>F8<br>E3 | F7<br>14<br>0F<br>01<br>F9<br>EC | E9<br>17<br>7D<br>24<br>47<br>37 | 15<br>26<br>1F<br>00<br>00<br>EF | 00<br>1B<br>14<br>00<br>FB<br>EC | E0<br>1D<br>75<br>14<br>4A<br>1D | 7C<br>79<br>58<br>8E<br>8F<br>BE |
| #1<br>#2<br>#3<br>#4<br>#5<br>#6 | 66<br>66<br>66<br>66<br>66<br>66 | 31<br>5D<br>51<br>31<br>1F<br>00 | 2B<br>67<br>7D<br>1F<br>00<br>F1 | 0D<br>1F<br>12<br>06<br>FA<br>E8 | F7<br>0E<br>0A<br>F7<br>FB<br>E7 | 11<br>17<br>06<br>66<br>F8<br>E3 | F7<br>14<br>0F<br>01<br>F9<br>EC | E9<br>17<br>7D<br>24<br>47<br>37 | 15<br>26<br>1F<br>00<br>00<br>EF | 00<br>1B<br>14<br>00<br>FB<br>EC | E0<br>1D<br>75<br>14<br>4A<br>1D | 7C<br>79<br>58<br>8E<br>8F<br>BE |

Follow the key cycle prompts to complete injector trim code programming. The following message will be displayed if the programming was completed successfully.

| Programming Comp | lete!                                  |
|------------------|----------------------------------------|
|                  | Read Programmed<br>Injector Flow Rates |

ALLIANT

R1 – Updated part number AP53903 R2 – Updated part numbers AP53904 to AP53907